# 佳博票据打印机安装使用说明

## 一、 背景说明

为方便屠宰场人员能更加熟练了解票据打印机安装使用及简单故障自检处理,故编写此 文档,本文档针对佳博打印机安装及故障自检处理,不包含芯烨打印机型号安装及问题的处 理方案。

## 二、 设备参数

- 设备品牌: 佳博
- 设备型号: KS-7645III
- 打印宽度: 76mm
- 打印速度: 4.5Lines/Sec

接口类型: USB

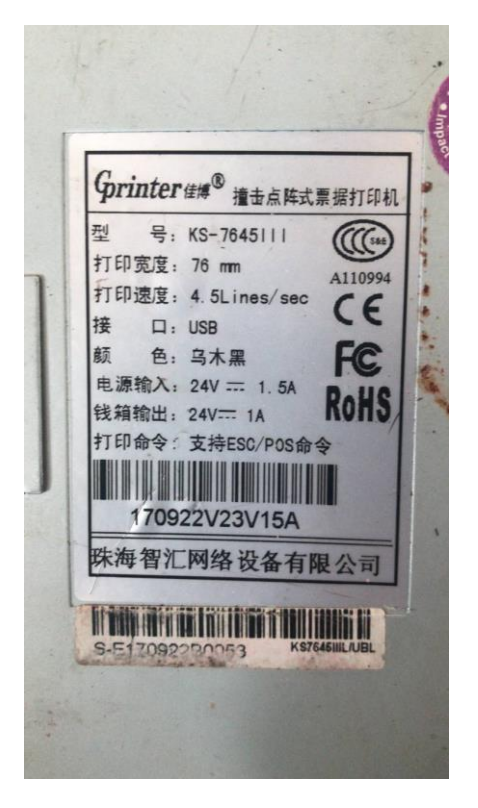

## ▶ 设备外观

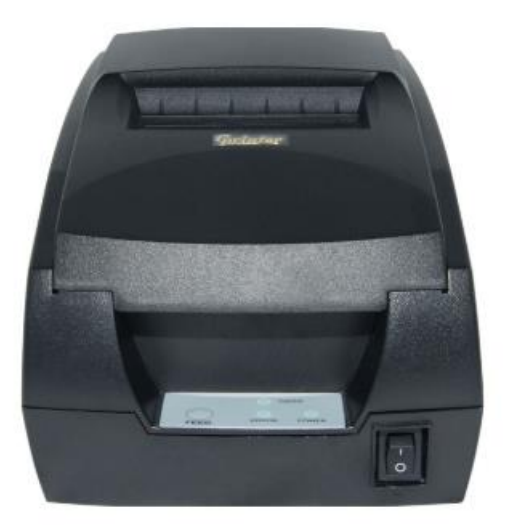

# 三、 安装说明

#### > 下载驱动

#### 1、复制打开以下网址,然后【点击下载】

#### https://www.poscom.cn/down-show-93.html

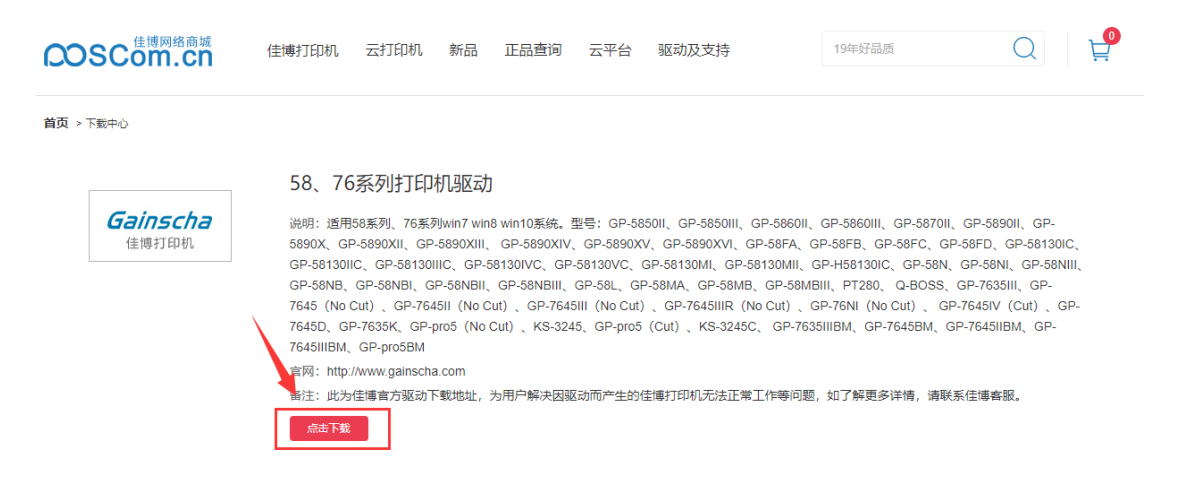

#### > 安装驱动

#### 1、将下载好的打印机驱动右键【解压到当前文件夹】。

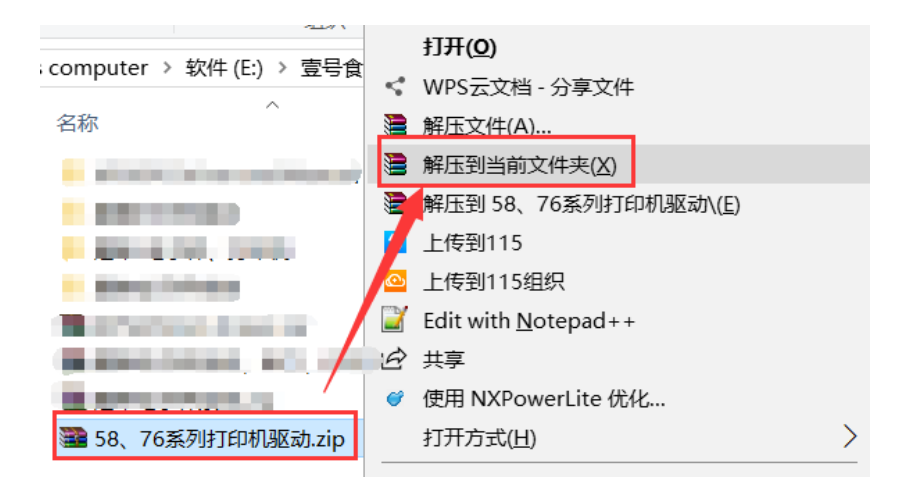

# 2、解压完后打开【Driver\_Install\_Receipt\_Label\_GB.exe】这个程序。

| 名称                                                                                                    | 修改日期             | 类型             | 大小        |
|----------------------------------------------------------------------------------------------------|------------------|----------------|-----------|
| Number of Street and Street and                                                                                                    | 2019-01-14 17:53 | 文件夹            |           |
| Enderstandig                                                                                                    | 2017-03-25 11:33 | 文件夹            |           |
| and the second second                                                                                                    | 2017-10-16 14:44 | 文件夹            |           |
| and a second second sec | 2017-03-25 12:50 | 文件夹            |           |
| 🗟 7-zip32.dll                                                                                                    | 2010-12-19 14:52 | 应用程序扩展         | 623 KB    |
|                                                                                                    | 2019-01-15 9:31  | WinRAR ZIP 压缩  | 3,533 KB  |
| a Driver_Install_Receipt_Label_GB.exe                                                                                                    | 2017-09-11 16:46 | 应用程序           | 272 KB    |
| DriverData.Drv                                                                                                    | 2017-11-16 11:59 | 设备驱动程序         | 2,516 KB  |
| and the second second                                                                                                    | 2019-01-14 17:39 | WinRAR 压缩文件    | 3,663 KB  |
| will 驱动安装图文教程.docx                                                                                                    | 2017-07-27 10:33 | Microsoft Word | 534 KB    |
| Contraction, Str. Contractory                                                                                                    | 2017-10-16 14:37 | WinRAR 压缩文件    | 73,807 KB |
| and the low state of the                                                                                                    | 2014-10-29 14:45 | WinRAR ZIP 压缩  | 62,835 KB |

### 3、驱动系列选择: 7645III(Cut) 型号, 如下图

| 设置并安装票     | <b>ミ店/标签 驱动</b>                  |                     | $\times$ |
|------------|----------------------------------|---------------------|----------|
| 155-55 도네. | 7645TTT(C)                       |                     | 1        |
| 驱动系列:      | (645111(Cut) ~                   | 引动机名: [1045111(cut) |          |
| ☑设置为黜      | 58MB<br>58MBIII<br>2120TF(票据)    |                     |          |
| 端口选择       | 2120TU(票据)<br>58T(票据)            |                     |          |
| 指定用<br>安装近 | PT280<br>Q-BOSS<br>7635III       | 印机端口                |          |
| 端口         | 7645(No Cut)<br>7645II(No Cut)   |                     |          |
| 串口         | 7645III(No Cut)                  | ¥一个可用的串行端口          |          |
| USB        | 7645111K(No Cut)<br>76NT(No Cut) | ¥一个可用的VSB端口         |          |
| 并口(LPT     | 7645IV(No Cut)                   | S选择—个LPT端口          |          |
| 网络端口       | 7645(Cut)<br>7645TT(Cut)         | S选择或者配置一个TCP/IP端口   |          |
|            | 7645III(Cut)                     |                     |          |
|            | 7645IIIK(Cut)                    |                     | _        |
|            | 76NI(Cut)                        |                     |          |
|            | 764519(Cut)<br>7645D             |                     |          |
|            | 7635K                            |                     |          |
|            | pro5(No Cut)                     |                     |          |
|            | KS-3245                          |                     |          |
|            | prob(Cut)                        | 安装(王)取消             |          |
| 112477431  | 7635TTTBM                        |                     |          |
| 当前条统为      | 7645BM                           |                     |          |

4、端口选择【USB】,然后点击安装。

| 设置并安装票据/标签 驱动                                                              | × |
|----------------------------------------------------------------------------|---|
| 驱动系列: 7645III(Cut) ~ 打印机名: 7645III(Cut)                                    |   |
| ☑ 设置为默敏团场系列选择: 7645III(Cut) 1                                              |   |
| 端口选择                                                                       |   |
| 指定用于连接打印机和计算机的端口<br>安装过程中程序会帮助您选择和配置打印机端口                                  |   |
| 端口 说明                                                                      |   |
| 串口 安装过程中将为您选择一个可用的串行端口 2                                                   |   |
| USB 安装过程中将为您选择一个可用的USB端口                                                   |   |
| 并口先非圣USB 计安装之前程序会提示您选择一个LPT 端口<br>网络端口(TCP/IP) 安装之前程序会提示您选择或者配置一个TCP/IP 端口 |   |
|                                                                            |   |
| 3                                                                          |   |
| 安装江)取                                                                      | ば |
| 当前系统为Microsoft Windows 8 64位                                               |   |

5、安装完成后,直接点击完成即可。

| 设置并安装票据/标签                 | 驱动                          |
|----------------------------|-----------------------------|
| 驱动系列:                      | 打印机名:                       |
| 📝 设置为默认打印机                 |                             |
| 端口选择<br>指定用于连接打<br>安装过程中程序 | 印机和计算机的端口<br>会帮助您选择和配置打印机端口 |
| 端口                         | 说明                          |
| 串口                         | 安装过程中将为您选择一个可用的串行端口         |
| USB                        | 安装过程中将为您选择一个可用的USB端口        |
| 并口 (LPT)                   | 安装之前程序会提示您选择一个LPT端口         |
| 网络端口(TCP/IP)               | 安装之前程序会提示您选择或者配置一个TCP/IP端口  |
| 等待安装                       | 完毕点击完成                      |
|                            |                             |
|                            | 完成 取消                       |
| 安装已完成                      |                             |

> 打印机设置

自我判断:

如果你电脑系统左下角开始图标是 [2], 则为 Win7 系统,请看下面的 【Win7 系统打印机设置】。 如果你电脑系统左下角开始图标是 [1], 则为 Win10 系统,请看下面的 【Win10 系统打印机设置】。

### Win7 系统打印机设置

1、Win7系统点击电脑左下角的开始图标,然后选择【设备和打印机】

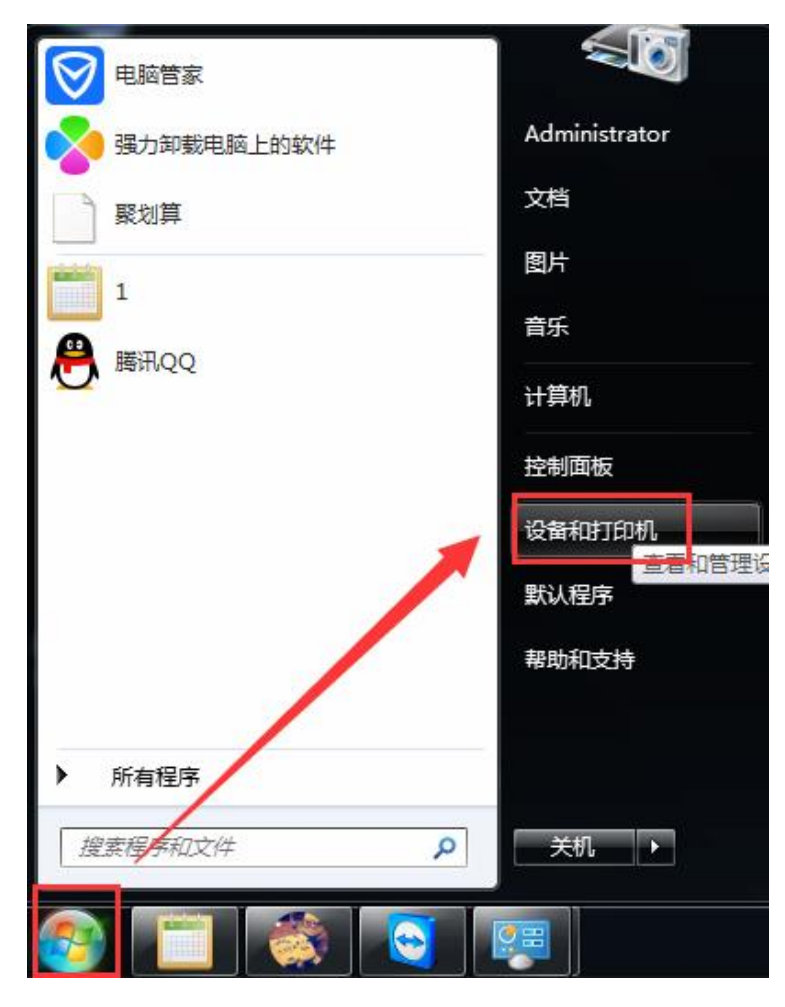

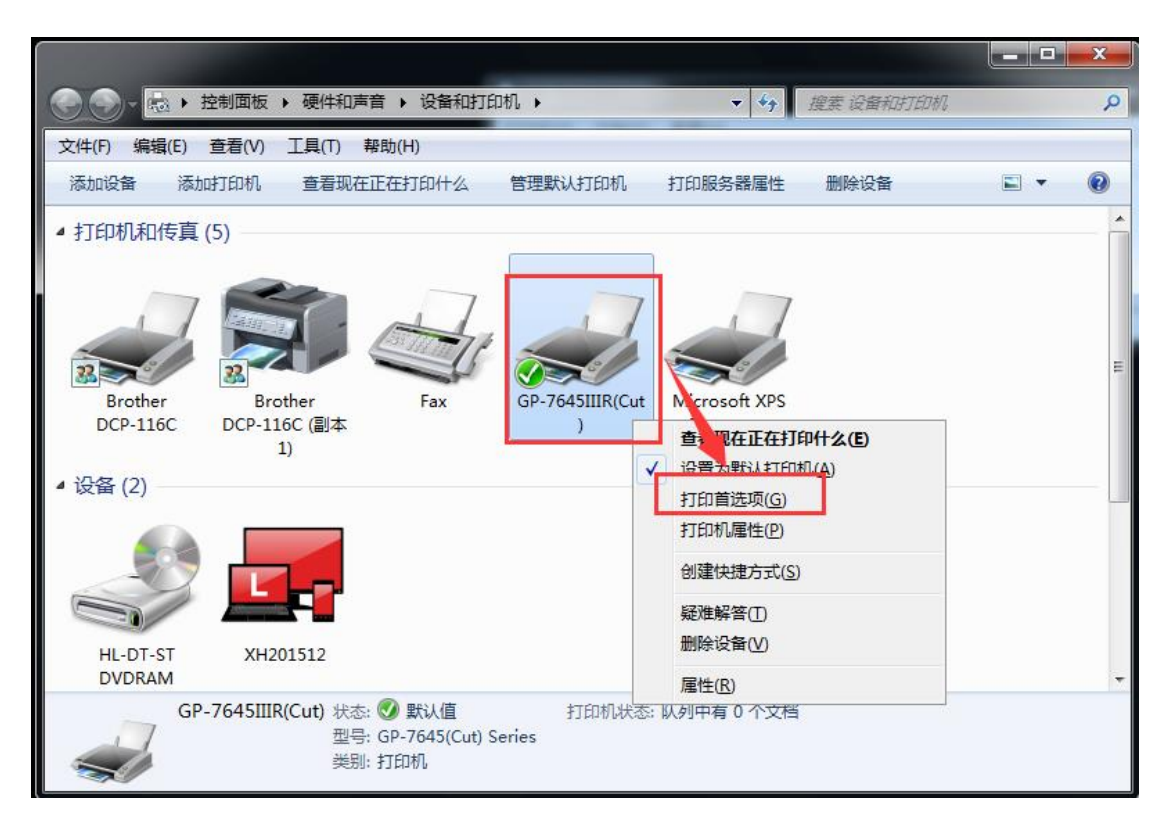

3、点击【高级】,然后纸张规格选择【GPrinterD76(66.75)x3276 mm】,打印质量选择 【160x144 dots per inch】,打印机功能选择【Unidirectional】,然后点击【确定】保存参

| Ż | ÷, | Π |
|---|----|---|
| ť | 7  | x |
| - | ~  | ~ |

| 5 릚 GP-7645IIIR(Cut) 打印首选项                    | Σ                   | GP-7645(Cut) Series 高级选项                                                                                   |
|-----------------------------------------------|---------------------|----------------------------------------------------------------------------------------------------|
| 布局 <u>紙號/质量</u><br>方向(O):<br>▲ 纵向 →<br>页序(R): |                     | ● GP-7645(Cut) Series 高级文档设置<br>● ④ 纸形/输出<br>● 纸形规模: <u>GprinterD76(66.675) x 3276 mm</u> 2<br>● 例 图形<br>● |
| 从前向后 ▼<br>页面格式<br>每张纸打印的页数(S) 1 ▼             |                     | 文档选项                                                                                                    |
|                                               | ]<br>高级(V)          | Bi-directional                                                                                             |
|                                               | <b>确定 取消</b> 应用 (A) | 确定取消                                                                                                    |

### 2、右键 GP-7645III(Cut)打印机,选择【打印首选项】

广东壹号食品股份有限公司

### 4、继续点击【确定】

| 层 GP-7645IIIR(Cut) 打印首选项 | ×        |
|--------------------------|----------|
| 布局 纸张/质里                 |          |
| 方向( <u>O</u> ):          |          |
| 页序( <u>R</u> ):          |          |
| 从前向后    ▼                |          |
| 页面格式                     | <b>=</b> |
| 每张纸打印的页数(S) 1 🔻          |          |
|                          |          |
|                          |          |
|                          |          |
|                          |          |
|                          |          |
|                          | ]        |
|                          | 高级(⊻)    |
|                          |          |
|                          |          |

5、右键 GP-7645III(Cut)打印机,选择【打印首属性】

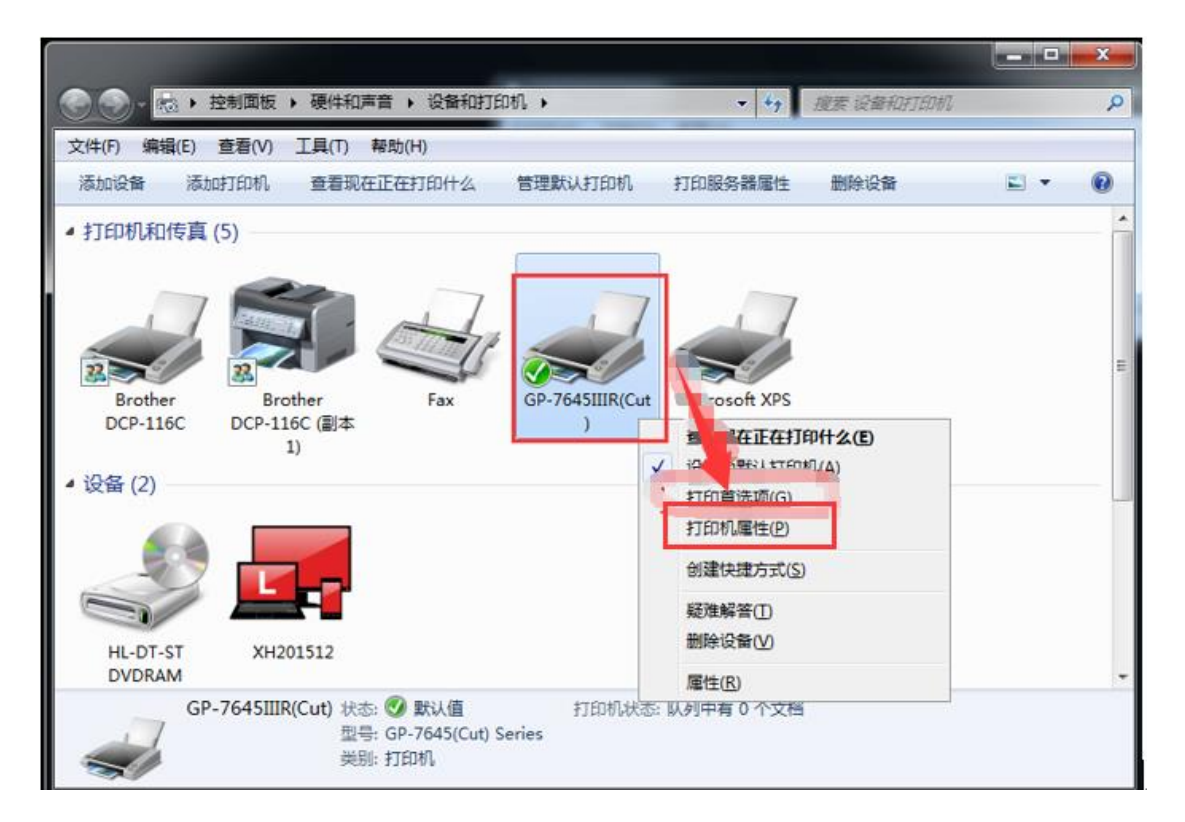

6、点击【打印测试页】测试打印效果。

| GP-7645III      | 鲜生             |        |            |            | <b>-×</b> |
|-----------------|----------------|--------|------------|------------|-----------|
| 常规 共享           | 端口 高级          | 颜色管理   | 安全         | 设备设置       |           |
|                 | GP-764511      |        |            |            |           |
| 位置(L):          |                |        |            |            |           |
| 注释(C):          |                |        |            |            |           |
| 型륷(O): (        | P-764511 Serie | s      |            |            |           |
| - 功能            |                | 百用     | KHSK:      |            |           |
| 双面: 否           |                | Gp     | rinter 58( | 48) x 3276 | mm 🔺      |
| 装订: 否           |                | 点击     | 打印测        | 试页         |           |
| 速度: 未知<br>最大分辨率 | : 203 dpi      |        |            |            | Ŧ         |
|                 |                | 首选项(E) |            | 打印测试       | 式页(T)     |
|                 |                | [ 确:   |            | 取消         | 应用(A)     |

7、打印测试页如果字体显示正常,如下图屠宰数据效果则没问题。

|   | 1                                                     |                                |                                                                                                    | -                                                                                                    | 4  |         |
|---|-------------------------------------------------------|--------------------------------|----------------------------------------------------------------------------------------------------|----------------------------------------------------------------------------------------------------|----|---------|
| 1 | 1 - 1963<br>1 - 1963<br>た 単 ひ<br>超送知点<br>素かる株<br>配送日期 | 7 州4<br>文明相3<br>文明相3<br>2019-0 | 07711111 45.9<br>1011 1 100011011111<br>101001<br>101000<br>101000<br>101000<br>101000<br>10000<br>1000000                                                                                                    | And Annual State State S |    |         |
|   | 过非时时间,                                                | 2019-0                         | 1-14 05:01                                                                                                    | :45                                                                                                    |    | - VIIII |
|   | 物种                                                    |                                | <b>度量(</b> 斤                                                                                                    | ) 数重 明                                                                                                    | 94 | 100     |
|   | 猪头                                                    |                                | 178.0                                                                                                    | 16.0                                                                                                    |    | 100     |
|   | 猪头                                                    |                                | 167.0                                                                                                    | 16, 0                                                                                                    |    | 100     |
|   | 猪头                                                    |                                | 68.0                                                                                                    | 5.0                                                                                                    |    |         |
|   | 猪头                                                    |                                | 143.0                                                                                                    | 13.0                                                                                                    |    |         |
|   | 猪头                                                    |                                | 134.0                                                                                                    | 13.0                                                                                                    |    |         |
|   | 猪头                                                    |                                | 135.0                                                                                                    | 13.0                                                                                                    |    |         |
|   | 猪头                                                    |                                | 138.0                                                                                                    | 13, 5                                                                                                    |    | 1.1     |
|   | 猪头                                                    |                                | 78.0                                                                                                    | 8.0                                                                                                    |    |         |
| T | 猪头                                                    |                                | 123.0                                                                                                    | 11.0                                                                                                    |    |         |
|   | 秘头                                                    |                                | 126.0                                                                                                    | 12.0                                                                                                    |    |         |
|   | 潮头                                                    |                                | 204.0                                                                                                    | 11.0                                                                                                    |    |         |
|   | 승규.                                                   | 149                            | 4.0                                                                                                    |                                                                                                    |    |         |
|   |                                                       | -                              | No. of the local division of the local division of the local divis |                                                                                                    |    |         |
|   |                                                       |                                |                                                                                                    |                                                                                                    |    |         |
|   |                                                       |                                |                                                                                                    | and a second                                                                                                    |    |         |

## Win10 系统打印机设置

| 1、 | 右键开始图标 ,选择【运行】              |
|----|-----------------------------|
|    | Windows PowerShell (管理员)(A) |
|    | 任务管理器(T)                    |
|    | 设置(N)                       |
|    | 文件资源管理器(E)                  |
|    | 搜索(S)                       |
|    | 运行(R)                       |
|    | 关机或注销(U)                    |
|    | 桌面(D)                       |
|    | 📕 O 🛱 😡 ጛ 🦻                 |

2、在运行框输入 control Printers , 然后点击【确定】

| 🧾 运行                                                                               | ×                                          |
|------------------------------------------------------------------------------------|--------------------------------------------|
| Windows 将根据你所<br>件夹、文档或 Interne<br>和入: control<br>打开( <u>O</u> ): control Printers | 输入的名称,为你打开相应的程序、文<br>t资源。<br>Printers<br>~ |
|                                                                                    |                                            |
| 2 确定                                                                               | 取消 浏览( <u>B</u> )                          |

3、右键 GP-7645III(Cut)打印机,选择【打印首选项】

|                                                                                                    |                                                            |                                                                  | <b>_</b> X |
|----------------------------------------------------------------------------------------------------|------------------------------------------------------------|------------------------------------------------------------------|------------|
| <ul> <li>         · 控制面板         ·         ·         ·</li></ul>                                                           | 硬件和声音 > 设备和打印机 >                                           | ▼ 49 搜索设备和打印机                                                    | Q          |
| 文件(F) 编辑(E) 查看(V) I                                                                                                    | 具(T) 帮助(H)                                                 |                                                                  |            |
| 添加设备 添加打印机                                                                                                    | 查看现在正在打印什么 管理默认打印机                                         | 打印服务器属性删除设备                                                      | ₽ • 0      |
| <ul> <li>▲ 打印机和传真 (5)</li> <li>Brother<br/>DCP-116C</li> <li>Brother<br/>DCP-116C</li> <li>1)</li> <li>4 设备 (2)</li> </ul> | er<br>Fax<br>(副本 Fax )                                     | Mcrosoft XPS<br>查 <b>现在正在打印什么(E)</b><br>设置为野认其T印机(A)<br>打印首选项(G) | E E        |
| HL-DT-ST<br>DVDRAM                                                                                                    | 512                                                        | 打印机属性(P)<br>创建快捷方式(S)<br>疑难解答(I)<br>删除设备(V)<br>属性(R)             | *          |
| GP-7645IIIR(C                                                                                                    | ut) 状态: 🔮 默认值 打印机状态:<br>型号: GP-7645(Cut) Series<br>类别: 打印机 | 队列中有 0 个文档                                                       |            |

4、点击【高级】,然后纸张规格选择【GPrinterD76(66.75)x3276 mm】,打印质量选择 【160x144 dots per inch】,打印机功能选择【Unidirectional】,然后点击【确定】保存参

数

| GP-7645IIIR(Cut) 打印首选项                                                             | X                                                                                                    | GP-7645(Cut) Series 高级选项                  |
|------------------------------------------------------------------------------------|----------------------------------------------------------------------------------------------------|-------------------------------------------|
| 布局 <u>銀米/质量</u><br>方向(C):<br>▲ 纵向 ◆<br>页序(R):<br>从前向后 ◆<br>页面格式<br>每张纸打印的页数(S) 1 ◆ | The second second secon | ● GP-7645(Cut) Series 高级文档设置<br>● ④ 纸标/输出 |
|                                                                                    | 高级(V)                                                                                                    | <u> </u>                                  |
|                                                                                    | <b>确定 取消</b> 应用 (A)                                                                                                    | 确定 取消                                     |

5、继续点击【确定】

| 🖶 GP-7645IIIR(Cut) 打印首选项   | ×                                |
|----------------------------|----------------------------------|
| 布局 纸张/质里                   |                                  |
| 方向(Q):<br>▲ 纵向 ▼<br>页序(R): |                                  |
| 从前向后                       |                                  |
| 页面格式                       |                                  |
| 每张纸打印的页数(S) 1 ▼            |                                  |
|                            |                                  |
|                            | <u>确定</u> <u>取消</u> <u>应用(A)</u> |

6、右键 GP-7645III(Cut)打印机,选择【打印首属性】

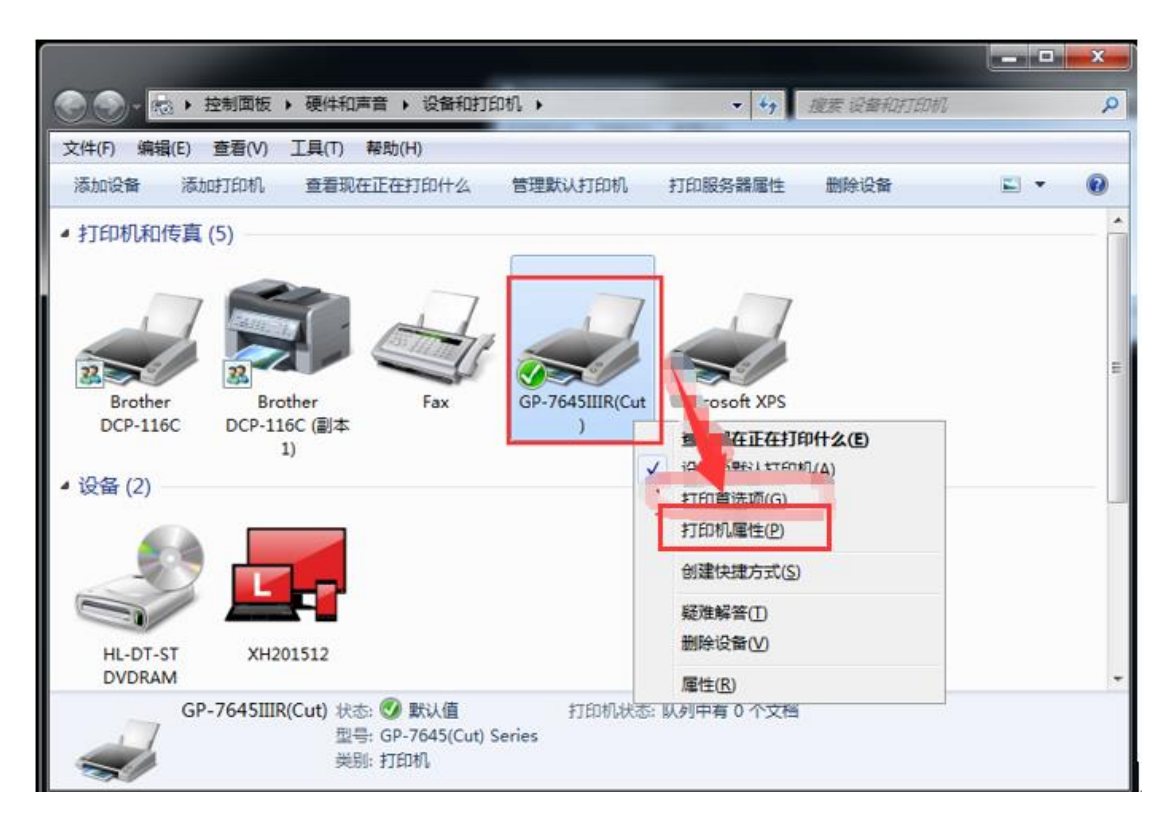

7、点击【打印测试页】测试打印效果。

| GP-7645III   | 鲜生             |        |            |             | ×           |
|--------------|----------------|--------|------------|-------------|-------------|
| 常规 共享        | 端口 高级          | 颜色管理   | 安全         | 设备设置        |             |
|              | GP-7645111     |        |            |             |             |
| 位置(L):       |                |        |            |             |             |
| 注释(C):       |                |        |            |             |             |
|              |                |        |            |             |             |
| 空亏(O): (     | P-764511 Serie | s      |            |             |             |
| 彩色: 否        |                | 可用約    | 氏张:        |             |             |
| 双面: 否        |                | Gpr    | inter 58(4 | 8) x 3276 n | nm 🔺        |
| 装订: 否        |                | 点击     | 打印测        | 试页          |             |
| 速度: 未知 最大分辨率 | : 203 dpi      |        |            |             | <b>T</b>    |
|              |                | 首选项(E) |            | 打印测试        | <b>页(T)</b> |
|              |                | 确定     |            | 取消          | 应用(A)       |

8、打印测试页如果字体显示正常,如下图屠宰数据效果则没问题。

|   | A.                                                |                  | 2 4               | 1    |
|---|---------------------------------------------------|------------------|-------------------|------|
| 1 | デースのの<br>デースのの<br>たの単のた<br>起送明点、<br>者か名称。<br>配送日期 | 2019-01-14       | AND THE SALE OF A |      |
|   | 过非年时间,                                            | 2019-01-14 05:01 | :45               | 1000 |
|   | 达百年号:<br>物料                                       | 問題(斤             | ) 我们能 明初期         | 100  |
|   | 猪头                                                | 178.0            | 16.0              | 100  |
|   | 猪头                                                | 167. 0           | 16. 0             |      |
| 1 | 猪头                                                | 68.0             | 5.0               |      |
|   | 猪头                                                | 143.0            | 13.0              |      |
|   | 猪头                                                | 134.0            | 13. 0             |      |
|   | 猪头                                                | 135.0            | 13.0              |      |
|   | 猪头                                                | 138.0            | 13, 5             |      |
|   | 猪头                                                | 78.0             | 8.0               |      |
| 1 | 猪头                                                | 123.0            | 11.0              |      |
|   | 秘头                                                | 126.0            | 12.0              |      |
|   | 猪头                                                | 204.0            | 11.0              |      |
|   | 승내.                                               | 1494.0           |                   |      |
|   |                                                   |                  |                   |      |
|   | 1                                                 |                  |                   |      |
|   |                                                   |                  |                   |      |

# 四、 日常问题排查处理

问题: 1、打印票据字体形状扁圆, 2、字体效果呈重影状态, 如下图:

字体形状扁圆

字体效果呈重影状态

| PTARMETAR, Septones was phone SH-                                                                                                    | 4 4 4 H                                                                                                    |
|----------------------------------------------------------------------------------------------------|----------------------------------------------------------------------------------------------------|
| CPC: MC: MC: Manufactor, contact, contact                                                                                                    | 2 2 2 1                                                                                                    |
| Stretted Water Proventies and a service of the service of the serv | 2 2 4 6                                                                                                    |
| A STREET AND A STREET ASTREET ASTREET                                                                                                    | Same 2                                                                                                    |
| 195 BERTHER PRODUCT                                                                                                    |                                                                                                    |
| PARTICLE PROVING                                                                                                    | And and a state of the state of the state of |
| ADDRESS AND ADDRESS                                                                                                    | and and all contractions and all contractions                                                                                                    |
| NOPPOSITE DIPOCTA                                                                                                    | SHERE AND A STREAM OF A STREAM OF A STREAM |
| STATISTICS DESCRIPTION OF STATISTICS                                                                                                    | TIT ARE LERISTER RECEIPT OF                                                                                                    |
| SANGAR CHECKER STATE                                                                                                    | AN THE ODE IT POPULATE                                                                                                    |
| Manual Providence Providence                                                                                                    | AND AND AND AND AND AND AND AND AND AND                                                                                                    |
| TEO EO                                                                                                    | ARTIGER 20150 ATLANA                                                                                                    |
| FZO 50                                                                                                    | SHERE ATT. DAILY LOND IN ARE ARE ARE                                                                                                    |
| · 50                                                                                                    | A CEA INTEL CONTRACTOR CONTRACTOR OF A                                                                                                    |
| 100 - FO                                                                                                    | CHARTEL : 122031431101404 CONSTRUCTION                                                                                                    |
| Note LEO LA                                                                                                    | 物解析 圣国政公司 法国际 明期间                                                                                                    |
| 740 BO                                                                                                    |                                                                                                    |
| 新兴 50                                                                                                    | 新轻乐: 1478.00 146.00                                                                                                    |
| THE ISO L                                                                                                    | 编程: 1HG7 00 1HG 00                                                                                                    |
| 120 B5                                                                                                    | vidente                                                                                                    |
| 14 DO                                                                                                    | 清報本 報8.00 活.00                                                                                                    |
| 80 80                                                                                                    | · · · · · · · · · · · · · · · · · · ·                                                                                                    |
| 3234 110                                                                                                    | MAX WARNA ARCA                                                                                                    |
| XIEL IOU -                                                                                                    | 補與: 1124.00 113.00                                                                                                    |
| 750 120                                                                                                    | there are an an a                                                                                                    |
| The second second                                                                                                    | · 新彩头: LEMA.00 LEA.00                                                                                                    |
| 2010 110                                                                                                    | 1850 1898 (n 183.55                                                                                                    |
| The way we wanted                                                                                                    | THEN. MANY MALE                                                                                                    |
| the there is a state                                                                                                    | 新設: 778.00 16.00                                                                                                    |
| INTERESTICATION AND AND AND AND AND AND AND AND AND AN                                                                                                    | itai. 1123.00 101.00                                                                                                    |
| the state of the second                                                                                                    | 10250 10250 10200                                                                                                    |
| F JERT DE WORKSHICK STARLE STARLE WATER                                                                                                    | MARKE TELEVICE THE CO                                                                                                    |
| ET CLASSIFIC AND DATES                                                                                                    | Sister Distant CO                                                                                                    |
| EDECHAN                                                                                                    |                                                                                                    |
| and the second second se                                                                                                    |                                                                                                    |
| Contraction of the second second second second second second second second second second second second second s                                                                                                    |                                                                                                    |

**解决方案**:右键 GP-7645III(Cut)打印机,选择【打印首属性】,点击【高级】,然后纸张规 格选择【GPrinterD76(66.75)x3276 mm】,打印质量选择【160x144 dots per inch】,打 印机功能选择【Unidirectional】,然后点击【确定】保存参数。如下图:

|                                                                                    |                                               |                      |                                                                                                  |       | x |
|------------------------------------------------------------------------------------|-----------------------------------------------|----------------------|--------------------------------------------------------------------------------------------------|-------|---|
|                                                                                    | 题件和声音 → 设备和打印                                 | □机 ▶                 | ▼ 49 搜索设备和打印机                                                                                    |       | P |
| 文件(F) 编辑(E) 查看(V) 工具                                                               | 【(T) 帮助(H)                                    |                      |                                                                                                  |       |   |
| 添加设备 添加打印机 重                                                                       | 看现在正在打印什么                                     | 管理默认打印机              | 打印服务器属性删除设备                                                                                      | ■ • ( | ? |
| <ul> <li>◆ 打印机和传真 (5)</li> <li>● Brother<br/>DCP-116C</li> <li>● 设备 (2)</li> </ul> | 副本                                            | GP-7645IIIR(Cut<br>) | Mcrosoft XPS           査,昭在正在打印什么(E)           沿署太野以打印和(A)           打印首选项(G)           打印机属性(P) |       | * |
| HL-DT-ST<br>DVDRAM                                                                 | 2                                             |                      | 创建快捷方式(S)<br>疑难解答(D)<br>删除设备(V)<br>雇性(R)                                                         |       | • |
| GP-7645IIIR(Cu                                                                     | t) 状态: 🕑 默认值<br>型号: GP-7645(Cut) S<br>类别: 打印机 | 打印机状态:<br>eries      | 从列中有 0 个文档                                                                                       |       |   |

| GP-7645IIIR(Cut) 打印首选项                                                             | ×                    | GP-7645(Cut) Series 高级选项                                                                                                    |
|------------------------------------------------------------------------------------|----------------------|----------------------------------------------------------------------------------------------------|
| 布局 <u>纸张/质里</u><br>方向(O):<br>○ 纵向 ・<br>页序(R):<br>从前向后 ・<br>页面格式<br>每张纸打印的页数(S) 1 ・ |                      | GP-7645(Cut) Series 高级文档设置<br>● 纸纸编出<br>- 纸纸编出: <u>GprinterD76(66.675) x 3276 mm</u> 2<br>- 份数: 1 份数<br>● 翻形<br>打印质量: <u>160 x 144 dots per inch</u> 3<br>● 微文描述现<br>- 高级打印功能: 已启用<br>- 半色调: 显动选择<br>- 打印优化: 已启用<br>- 半色调: 显动选择<br>- 打印优化: 已启用<br>- 半色调: 显动选择<br>- 打印优化: 已启用<br>- 半色调: 显动选择<br>- 打印代心: 已启用<br>- 半色调: 显动选择<br>- 打印代心: 已启用<br>- 半色调: 显动选择<br>- 打印代心: 已启用<br>- 半色调: 显动选择<br>- 打印代心: 已启用<br>- 半色调: 显动选择<br>- 打印代心: 已启用<br>- 半色调: 显动选择<br>- 打印代心: 已启用<br>- 半色调: 显动选择<br>- 打印代心: 已信用<br> |
|                                                                                    | 高级(V<br>确定 取消 应用 (λ) | 5<br>通定 取消                                                                                                    |

设置后打印效果如下图:

|   | 1                                                                                                    |                                               |                             | 1                                                                                                    | 1           |              | ba |
|---|----------------------------------------------------------------------------------------------------|-----------------------------------------------|-----------------------------|----------------------------------------------------------------------------------------------------|-------------|--------------|----|
| 1 | 2011年<br>1月19日<br>1月19日<br>1月19<br>1月19 | 7 446<br>2019-0<br>2019-0<br>2019-0<br>542016 | 1-14<br>01-14<br>0114TZ025Z | :45<br>00078                                                                                                    |             |              | 1  |
|   | <b>新</b> 动.                                                                                                    |                                               | 178.0                       | 16.0                                                                                                    |             |              |    |
|   | 猪头                                                                                                    |                                               | 167.0                       | 16.0                                                                                                    |             |              |    |
|   | 猪头                                                                                                    |                                               | 68.0                        | 5.0                                                                                                    |             |              |    |
|   | 猪头                                                                                                    |                                               | 143.0                       | 13. (                                                                                                    | )           |              |    |
|   | 猪头                                                                                                    |                                               | 134.0                       | 13. (                                                                                                    | 0           |              |    |
| 1 | 猪头                                                                                                    |                                               | 135.0                       | 13.                                                                                                    | 0           |              |    |
|   | 猪头                                                                                                    |                                               | 138.0                       | 13.                                                                                                    | 5           |              |    |
|   | 猪头                                                                                                    |                                               | 78.0                        | 8.0                                                                                                    |             |              |    |
| 5 | 猪头                                                                                                    |                                               | 123.0                       | 11.                                                                                                    | 0           |              |    |
|   | 猪头                                                                                                    |                                               | 126.0                       | 12.                                                                                                    | 0           |              |    |
|   | 猪头                                                                                                    |                                               | 204.0                       | 11. (                                                                                                    | D           |              |    |
|   | aiti                                                                                                    | 349                                           | 4.0                         |                                                                                                    |             |              |    |
|   |                                                                                                    |                                               |                             | Constant of the local division of the local division of the local | THE R. LANS | and such the |    |
| F | 111                                                                                                    |                                               |                             |                                                                                                    | I I         | II II        | 1  |

# > 打印机技术支持

佳博票据打印机技术支持电话: 400-088-9991

信息中心

刘升龙

广东壹号食品股份有限公司